## **BK – ESSENANSMELDUNG**

## 1. Aufrufen der Webseite <u>www.hlabaden.at</u>.

| Home | Ausbildung ~ | Schule ~ | Team ~ | Intern ~ | News       | Kontakt | Q |
|------|--------------|----------|--------|----------|------------|---------|---|
|      |              |          |        |          |            |         | _ |
| 11   |              |          |        | Webu     | ntis       |         |   |
|      |              |          |        | Termi    | nplan      |         |   |
|      |              |          |        | Webn     | nail       |         |   |
|      |              |          |        | Down     | loadbereid | ch      |   |
| -    |              |          |        | ВК –     | Essen      |         |   |

2. Im Anschluss den Benutzer und das Passwort eingeben. Die Anmeldedaten sind dieselben, wie wenn sich Ihre Tochter/Ihr Sohn in der Schule in den EDV-Räumen anmeldet. -> Beispiel: Max.Mustermann

| Betriebsküche der HLA Baden   BK-Essen Anmeldung |                                                                                                    |                                |  |  |  |  |  |
|--------------------------------------------------|----------------------------------------------------------------------------------------------------|--------------------------------|--|--|--|--|--|
| Anmeldung fü                                     | r das 1.Semester vom 16.09.2023 bis 24.09.2023 ausnahm                                                                | slos online!                   |  |  |  |  |  |
|                                                  | Preis pro Essen: 6,00                                                                                                 |                                |  |  |  |  |  |
| Bitte Teilnahme an Schikurs, Sport               | wochen, schon bekannte Exkursionen und früherer Schulschluss d                                                        | er Abschlussklassen beachten!! |  |  |  |  |  |
| Bitte geben Sie Ił                               | nre Schulnetzwerk-Zugangsdaten ein um die Anmeldung durchführ<br>Benutzername<br>Passwort<br>Wax.Mustermann<br>W<br>W | en zu können:                  |  |  |  |  |  |
|                                                  | Login Reset                                                                                                    |                                |  |  |  |  |  |

3. Danach erscheint eine Oberfläche, in der Sie die Tage und die Uhrzeit (12:15 oder 13:10 Uhr) auswählen können, wann Ihre Tochter/Ihr Sohn essen gehen möchte. Bitte nicht danach vergessen auf "anmelden" zu klicken. 😔

| Wählen Sie     | eiefach die entenrechenden Tage | Klasse: IMA                     | allan Drückan Sie zoschließend d | a Ruttan "Anmaldan" |
|----------------|---------------------------------|---------------------------------|----------------------------------|---------------------|
| wanien Sie     | emach die entsprechenden rage   | aus, an denen sie essen genen w | onen. Drocken sie anschliebend d | an Button Anneiden  |
|                | wenn                            | regetarisches Essen, bitte      | ankreuzen:                       |                     |
| ktober 2023    | November 2023                   | Dezember 2023                   | Januar 2024                      | Februar 2024        |
| 12:15 13:10    | 12:15 13:10                     | 12:15 13:10                     | 12:15 13:10                      | 12:15 13:10         |
| L So           | 01 Mi n/a                       | 01 Fr 🗌 🗌                       | 01 Mo n/a                        | 01 Do n/a           |
| Mo 🛛 🗍         | 02 Do n/a                       | 02 Sa                           | 02 Di n/a                        | 02 Fr 🗌 🗌           |
| 3 Di 🗌 🗌       | 03 Fr n/a                       | 03 So                           | 03 Mi n/a                        | 03 Sa               |
| 4 Mi 🗌 🗌       | 04 Sa                           | 04 Mo                           | 04 Do n/a                        | 04 So               |
| 5 Do 🗌 🗌       | 05 So                           | 05 Di 🗌 🗌                       | 05 Fr n/a                        | 05 Mo n/a           |
| 5 Fr 🗌 🗌       | 06 Mo                           | 06 Mi 🗌 🗌                       | 06 Sa                            | 06 Di n/a           |
| 7 Sa           | 07 Di                           | 07 Do 🗌 🗌                       | 07 So                            | 07 Mi n/a           |
| 3 So           | 08 Mi                           | 08 Fr n/a                       | 08 Mo                            | 08 Do n/a           |
| Э Мо 🗌 🗌       | 09 Do                           | 09 Sa                           | 09 Di                            | 09 Fr n/a           |
| D Di 🗌 🗌       | 10 Fr 🗌 🗌                       | 10 So                           | 10 Mi 🗌 🗌                        | 10 Sa               |
| L Mi n/a       | 11 Sa                           | 11 Mo                           | 11 Do                            | 11 So               |
| 2 Do 🗌 🗌       | 12 So                           | 12 Di 🗌 🗌                       | 12 Fr n/a                        | 12 Mo               |
| 3 Fr 🗌 🗌       | 13 Mo 🗌 🗌                       | 13 Mi 🗌 🗌                       | 13 Sa                            | 13 Di 🗌 🗌           |
| 4 Sa           | 14 Di 🗌 🗌                       | 14 Do                           | 14 So                            | 14 Mi 🗌 🗌           |
| 5 So           | 15 Mi n/a                       | 15 Fr n/a                       | 15 Mo n/a                        | 15 Do n/a           |
| 5 Mo 🗌 🗌       | 16 Do 🗌 🗌                       | 16 Sa                           | 16 Di 🗌 🗌                        | 16 Fr 🗌 🗌           |
| Di 🗌           | 17 Fr 🗌 🗌                       | 17 So                           | 17 Mi 🗌 🗌                        | 17 Sa               |
| B Mi 🗌 🗌       | 18 Sa                           | 18 Mo 🗌 🗌                       | 18 Do                            | 18 So               |
| 9 Do 🗌 🗌       | 19 So                           | 19 Di 🗌 🗌                       | 19 Fr 🗌 🗌                        | 19 Mo 🗌 🗌           |
| 0 Fr 🗌 🗌       | 20 Mo                           | 20 Mi 🗌 🗌                       | 20 Sa                            | 20 Di 🗌 🗌           |
| LSa            | 21 Di 🗌 🗌                       | 21 Do 🗌 🗌                       | 21 So                            | 21 Mi 🗌 🗌           |
| 2.50           | 22 Mi                           | 22 Fr n/a                       | 22 Mo                            | 22 Do n/a           |
| 3 Mo           | 23 Do                           | 23 Sa                           | 23 Di 🗌 🗌                        | 23 Fr 🗌 🗌           |
| 4 Di 🗌 🗍       | 24 Fr n/a                       | 24 So                           | 24 Mi n/a                        | 24 Sa               |
| S Mi D D       | 25 Sa                           | 25 Mo n/a                       | 25 Do                            | 25 So               |
| 5 Do 11/2      | 26 So                           | 26 Di n/a                       | 26 Fr 🗌 🗌                        | 26 Mo               |
| 7 Co           | 27 Mo                           | 27 Mi n/a                       | 27 Sa                            | 27 Di 🗌 🗌           |
| 10 1/4<br>2 Sa | 28 Di                           | 28 Do n/a                       | 28 So                            | 28 Mi               |
|                | 29 Mi                           | 29 Fr n/a                       | 29 Mo                            | 29 Do               |
| 0 Mo n/a       | 30.00                           | 30 Sa                           | 30 Di n/a                        | _                   |
| 1 Di n/a       | -                               | 31 So                           | 31 Mi 🗌 🗌                        | -                   |
|                |                                 |                                 |                                  |                     |

## 4. Im Anschluss erscheint folgende Oberfläche:

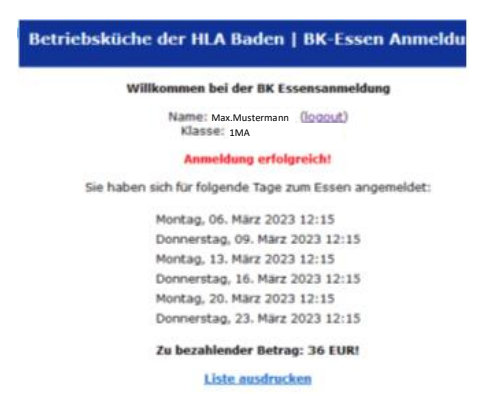

5. Weitere Vorgehensweise in Bezug auf Überweisung siehe Informationsblatt "Essensanmeldung\_1\_Sem\_23\_24". Dieses wurde über WebUntis an alle Erziehungsberechtigte gesendet.